## Alteração do método de avaliação

Para o aluno efectuar o pedido de alteração do método de avaliação, terá de aceder ao portal Netp@ da Faculdade de Direito disponível em <a href="https://fd.academicos.ulisboa.pt/fd/page">https://fd.academicos.ulisboa.pt/fd/page</a> e efectuar a sua autenticação com as credenciais da conta campus.

|                                                                                                    |               | netpo                                 |
|----------------------------------------------------------------------------------------------------|---------------|---------------------------------------|
| Home Serviços Públicos ↓           Destaque           Inquéritos de Avaliação           Inquéritos de Avaliação | mais notícias | → ler mais Autenticação Insoder Entre |

## Após efectuar a autenticação terá de seleccionar

| UNIVERSIDADE<br>DE LISBOA   FACL | JLDADE DE DII |                          | (          | (      |                                         |               |            |
|----------------------------------|---------------|--------------------------|------------|--------|-----------------------------------------|---------------|------------|
| Home Minha Informação            | Meu Curso     | Inscrições & Requisições | Tesouraria | Outros | Método de avaliação                     | Requerimentos | Meu Perfil |
| Perfil                           |               |                          |            |        | Alteração da avaliação     Alteração da | a avaliação   | Fechar 🔨   |

Poderá também aceder a este serviço através da opção disponível nos Acessos Rápidos

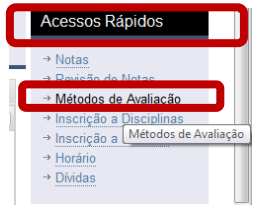

Alteração de Método de Avaliação Continua para Avaliação Final ( de A para B )

Para efectuar a alteração basta seleccionar "Alterar Método" na disciplina em avaliação continua.

|                   | IVERSIDADE<br>LISBOA   FACULDADE DE DI        |                          |            |        |                     | EZ                   |                                                 |
|-------------------|-----------------------------------------------|--------------------------|------------|--------|---------------------|----------------------|-------------------------------------------------|
| lome Mint         | na Informação Meu Curso                       | Inscrições & Requisições | Tesouraria | Outros | Método de avaliação | Requerimentos        | Meu Perfi                                       |
| Pedidos           | s de Alteração do Me                          | todo de Avaliação        |            |        |                     |                      | Feci<br>Acessos Rápidos<br>→ Notas              |
|                   |                                               |                          |            |        |                     |                      | → Revisão de Notas                              |
|                   |                                               |                          |            |        |                     | <u>~</u>             | → Métodos de Avaliaç<br>→ Inscrição a Disciplin |
| Ano Lectivo       | 2013-14 🗸                                     |                          |            |        |                     |                      | <ul> <li>Inscrição a Exames</li> </ul>          |
| Disciplina        | «Seleccione»                                  | ~                        |            |        |                     |                      | → Horário                                       |
|                   | (Digite as primeiras 4 letras para pesquisar) |                          |            |        |                     |                      | → Dividas                                       |
| Método            | «Seleccione»                                  | ~                        |            |        |                     |                      |                                                 |
| Estado            |                                               | Recusado                 |            |        |                     |                      |                                                 |
| Lotado            |                                               | 10000000                 |            |        |                     |                      |                                                 |
|                   |                                               |                          |            |        |                     | 🛃 Pesquisar 💋 Limpar |                                                 |
| Código Disciplina | Disciplina                                    | Método                   | Sub-Turma  | Estado | Acções              |                      |                                                 |
| Ano Lectivo: 2    | 2013-14 - 51 - 1º Semestre (4 Itens)          |                          |            |        |                     |                      |                                                 |
| 10                | 7 DIREITO CONSTITUCIONAL I                    | Av. Final                | -          | -      | Alterar Método      |                      |                                                 |
| 10                | 1 INTRODUÇÃO AO ESTUDO DO DIREITO I           | Av. Contínua             | PA9        | -      | Alterar Método      |                      |                                                 |
| 10                | 5 TEORIA GERAL DO DIREITO CIVIL I             | Av. Final                | -          | -      | Alterar Método      |                      |                                                 |
| 10                | 13 ECONOMIA I                                 | Av. Continua             | PA9        | -      | Alterar Método      |                      |                                                 |

## Para validar o pedido seleccionar "Efectuar Pedido"

| Pedido                                        | s de Alteração do Metodo de Ava                                                                                                    | Iliação                                                                 | uneïa Mátodo -                                                                   | la Avaliação            |                                  |                      | Acessos Rápidos                                                                                                    |
|-----------------------------------------------|----------------------------------------------------------------------------------------------------|-------------------------------------------------------------------------|----------------------------------------------------------------------------------|-------------------------|----------------------------------|----------------------|----------------------------------------------------------------------------------------------------|
| Ano Lectivo<br>Disciplina<br>Método<br>Estado | 2013-14        eSeleccone#     (Digte as prime'ras 4 letras para pesquisar)       eSeleccone#        C Todos C Pendente C Aprovado C Recusado | Ano Lectivo: 2<br>Disciplina: 1<br>Método Actual: /<br>Método Pedido: 1 | 2013-14 - S1 - 1°<br>NTRODUÇÃO AO<br>Av. Contínua<br>Método B<br>Efectuar Pedido | Semestre<br>ESTUDO DO D | IREITO I                         |                      | → Revisão de Notas  → Revisão de Notas  → Métodos de Avaliação → Inscrição a Disciplinas → Inscrição a Exames → Inscrição a Exames → Horário → Dividas |
| Código Disciplina                             | 1 Disciplina                                                                                                    | Método                                                                  | Sub-Turma                                                                        | Estado                  | Acções                           | 🛃 Pesquisar 🥥 Limpar |                                                                                                    |
| Ano Lectivo:<br>1<br>1                        | 2013-14 - 51 - 1º Semestre (4 Itens)<br>107 DREITO CONSTITUCIONAL I<br>101 NTRODUÇÃO AO ESTUDO DO DREITO I                                    | Av. Final<br>Av. Contínua                                               | -<br>PA9                                                                         |                         | Alterar Método<br>Alterar Método |                      |                                                                                                    |

Após efectuar o pedido o aluno tem 24 horas para poder cancelar o mesmo, caso contrário, o pedido passa a definitivo, de modo irreversível.

Caso pretenda cancelar o pedido e ainda decorra o período de 24 horas, deve aceder ao serviço e seleccionar "Cancelar".

| <b>(2)</b>                | NIVERSIDADE<br>E LISBOA  FACU                             | LDADE DE DIR       | ЕПО                  |              |           |          |                      | EZ             |        |                                                                                                    |
|---------------------------|-----------------------------------------------------------|--------------------|----------------------|--------------|-----------|----------|----------------------|----------------|--------|----------------------------------------------------------------------------------------------------|
| Home Mir                  | nha Informação                                            | Meu Curso          | Inscrições & Requisi | ções T       | esouraria | Outros   | Método de avaliação  | o Requerimento | S      | Meu Perfil                                                                                                    |
| Pedido                    | s de Alteraç                                              | ão do Meto         | odo de Avalia        | ção          |           |          |                      |                |        | Fechar ►<br>Acessos Rápidos<br>→ Notas                                                                                                    |
| Ano Lectivo<br>Disciplina | 2013-14 v<br>«Seleccione»<br>(Digite as primeiras 4 letra | is para pesquisar) |                      | ×            |           |          |                      |                | ۲      | <ul> <li>→ Revisão de Notas</li> <li>→ Métodos de Avaliação</li> <li>→ Inscrição a Disciplinas</li> <li>→ Inscrição a Exames</li> <li>→ Horário</li> <li>→ Dividas</li> </ul> |
| Método<br>Estado          | «Seleccione»                                              | Aprovado C Re      | cusado               | *            |           |          |                      | Pesquisar      | Limpar |                                                                                                    |
| Código Disciplina         | Disciplina                                                |                    | 1                    | Método       | Sub-Turma | Estado   | Acções               |                |        |                                                                                                    |
| Ano Lectivo:              | 2013-14 - 51 - 1º Sem                                     | estre (4 Itens)    |                      |              |           |          |                      |                |        |                                                                                                    |
|                           | 107 DIREITO CONSTITUCIO                                   | DNAL I             |                      | Av. Final    | -         | -        | Alterar Método       |                |        |                                                                                                    |
|                           | 101 INTRODUÇÃO AO ES                                      | TUDO DO DIREITO I  |                      | Av. Contínua | PA9       | Pendente | Ver Detalhe Cancelar |                |        |                                                                                                    |
|                           | 105 TEORIA GERAL DO D                                     | IREITO CIVIL I     |                      | Av. Final    |           | -        | Alterar Método       |                |        |                                                                                                    |
|                           | 103 ECONOMIA I                                            |                    |                      | Av. Contínua | PA9       | -        | Alterar Método       |                |        |                                                                                                    |

Para visualizar o detalhe do pedido seleccionar "Ver Detalhe"

| Ano Lectivo<br>Disciplina             | 2013-14 v<br>«Seleccione»                                                                                                    |                                                            | v                                                                                  |   |                                                                   |
|---------------------------------------|----------------------------------------------------------------------------------------------------|------------------------------------------------------------|------------------------------------------------------------------------------------|---|-------------------------------------------------------------------|
| Método<br>Estado                      | «Seleccione»<br>© Todos © Pendente © Aprovado                                                                                                    | Detalhe Alteração I                                        | Método Avaliação                                                                   | × |                                                                   |
| Código Disciplina                     | Disciplina                                                                                                    | Número:<br>Ano Lectivo:<br>Disciplina:<br>Data Pedido:     | 5<br>2013-14 - S1 - 1º Semestre<br>INTRODUÇÃO AO ESTUDO DO DIREITO I<br>2013-10-04 |   | Acções                                                            |
| Ano Lectivo:<br>1<br>1<br>1<br>1<br>1 | 2013-14 - 51 - 1º Semestre (4 Itens<br>07 DIREITO CONSTITUCIONAL I<br>01 INTRODUÇÃO AO ESTUDO DO DIREIT<br>05 TEORIA GERAL DO DIREITO CIVIL I<br>03 ECONOMIA I | Método Origem:<br>Método Destino:<br>Estado:<br>Sub-Turma: | Av. Continue<br>Av. Final<br>Pendente                                              |   | Alterar Método<br>Ver Detalhe<br>Alterar Metodo<br>Alterar Método |
|                                       |                                                                                                    |                                                            | Fechar                                                                             |   |                                                                   |

Assim que o pedido passar a definitivo poderá consultar neste serviço e verificar que o estado do pedido passou de "Pendente" para "Aprovado".

## Alteração de Método de Avaliação Final para Avaliação Contínua ( de B para A )

Para efectuar a alteração basta seleccionar "Alterar Método" na disciplina em avaliação final e indicar qual a sub-turma pretendida.

| Ano Lectivo<br>Disciplina | 2013-14  Seleccione> (Ojet as primeiras 4 letras para pesquisar)                  | ×            |           |          |                                          | <ul> <li>Revisão de Notas</li> <li>→ Métodos de Avalia</li> <li>&gt; Inscrição a Discip</li> <li>&gt; Inscrição a Exam</li> <li>&gt; Horário</li> <li>&gt; Dividas</li> </ul> |
|---------------------------|-----------------------------------------------------------------------------------|--------------|-----------|----------|------------------------------------------|----------------------------------------------------------------------------------------------------|
| Metodo                    | «seleccione»                                                                      | •            |           |          |                                          |                                                                                                    |
| Estado                    | C Todos C Pendente C Aprovado C Recusado                                          |              |           |          |                                          |                                                                                                    |
|                           |                                                                                   |              |           |          | 🛃 Pesquisar 💋 Limp                       | bar                                                                                                    |
| Código Disciplina         | a Disciplina                                                                      | Método       | Sub-Turma | Estado   | Acções                                   |                                                                                                    |
| Ano Lectivo:              | : 2013-14 - 51 - 1º Semestre (4 Itens)                                            |              |           |          |                                          |                                                                                                    |
|                           | 107 DIREITO CONSTITUCIONAL I                                                      | Av. Final    | -         | -        | Alterar Método                           |                                                                                                    |
|                           | 101 INTRODUÇÃO AO ESTUDO DO DIREITO I                                             | Av. Contínua | PA9       | Pendente | Ver Detalhe   Cancelar<br>Alterar Método |                                                                                                    |
|                           | 105 TEORIA GERAL DO DIREITO CIVIL I                                               | Av. Final    | -         | -        | Alterar Método                           |                                                                                                    |
|                           | 103 ECONOMIA I                                                                    | Av. Contínua | PA9       | -        | Alterar Método                           |                                                                                                    |
| Ano Le Efecto<br>Discipli | uar Pedido Alteração Hétodo de Avaliação<br>o Lectivo: 2013-14 - S1 - 1º Semestre | ×            |           |          |                                          |                                                                                                    |
| Dis                       | ciplina: DIREITO CONSTITUCIONAL I                                                 |              |           |          |                                          |                                                                                                    |
| Metodo Mé                 | todo Actual: Av. Final                                                            | Ť            |           |          |                                          |                                                                                                    |
| stado Mé                  | todo Pedido: Método A                                                             |              |           |          |                                          |                                                                                                    |
| Sut                       | b-Turma:                                                                          |              |           |          |                                          |                                                                                                    |
| digo Dis                  | PA2                                                                               | Método       | Sub-Turma |          | Accões                                   |                                                                                                    |
|                           | PA3                                                                               |              |           |          |                                          |                                                                                                    |
| Allo Lectivo: A           | 2013-14-3                                                                         |              |           |          | A Norse of R Education                   |                                                                                                    |
|                           | PA5 E                                                                             | Av. rinal    |           |          |                                          |                                                                                                    |

Após indicar a sub-turma seleccionar "Efectuar Pedido"

| r Pedido Alteraçã            | o Método de Avaliação                         |              |           |          |                        |                      |
|------------------------------|-----------------------------------------------|--------------|-----------|----------|------------------------|----------------------|
| ectivo: 2013-<br>lina: DIREF | 14 - S1 - 1º Semestre<br>O CONSTITUCIONAL I   |              |           |          |                        |                      |
| lo Pedido: Métod             | 0 A                                           |              |           |          |                        |                      |
| urma: PAS                    | vuar Pedido Cancelar                          |              |           |          |                        |                      |
|                              |                                               |              |           |          |                        |                      |
| Ano Lectivo                  | 2013-14 🗸                                     |              |           |          |                        |                      |
| Disciplina                   | «Seleccione»                                  | *            |           |          |                        |                      |
|                              | (Digite as primeiras 4 letras para pesquisar) |              |           |          |                        |                      |
| Método                       | «Seleccione»                                  | ~            |           |          |                        |                      |
| Estado                       | C Todos C Pendente C Aprovado C Recusado      |              |           |          |                        |                      |
|                              |                                               |              |           |          |                        | 🛃 Pesquisar 💋 Limpar |
| Código Disciplina            | Disciplina                                    | Método       | Sub-Turma | Estado   | Acções                 |                      |
| 🗏 Ano Lectivo: '             | 013-14 - 51 - 19 Semestre (4 Itens)           |              |           |          |                        |                      |
| 1                            | 17 DIREITO CONSTITUCIONAL I                   | Av. Final    |           | Pendente | Ver Detalhe            |                      |
| 1                            | 11 INTRODUÇÃO AO ESTUDO DO DIREITO I          | Av. Contínua | PA9       | Pendente | Ver Detalhe   Cancelar |                      |
|                              |                                               |              |           |          |                        |                      |
| 1                            | 15 TEORIA GERAL DO DIREITO CIVIL I            | Av. Final    | -         | ÷        | Alterar Método         |                      |

O pedido efectuado fica no estado "Pendente" a aguardar pela decisão do docente da Sub-Turma que foi seleccionada.

Após a decisão do docente o pedido passa para "Aprovado", caso este aceite o pedido ou "Recusado" caso o mesmo não seja aceite.

NOTA: <u>Na escolha da sub-turma têm de ter em conta os horários definidos, de forma</u> <u>a evitar incompatibilidades.</u>